These instructions were created with:

### OpenBridge Designer CONNECT Edition Version 10.09.00.10

## **OpenBridge Designer for Starting Bridge Model**

OpenBridge Designer (OBD) will be used for creating the model through the OpenBridge Modeler (OBM) module. The Standalone File Groups option should be used. If the BIM Workflow option is used, then the model of the bridge is needed to send analysis data to the analytical module programs.

The following steps should be followed:

1. Launch OpenBridge Designer (OBD).

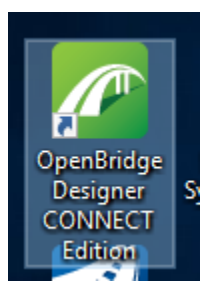

2. Select ProjectWise in OpenBridge Designer interface.

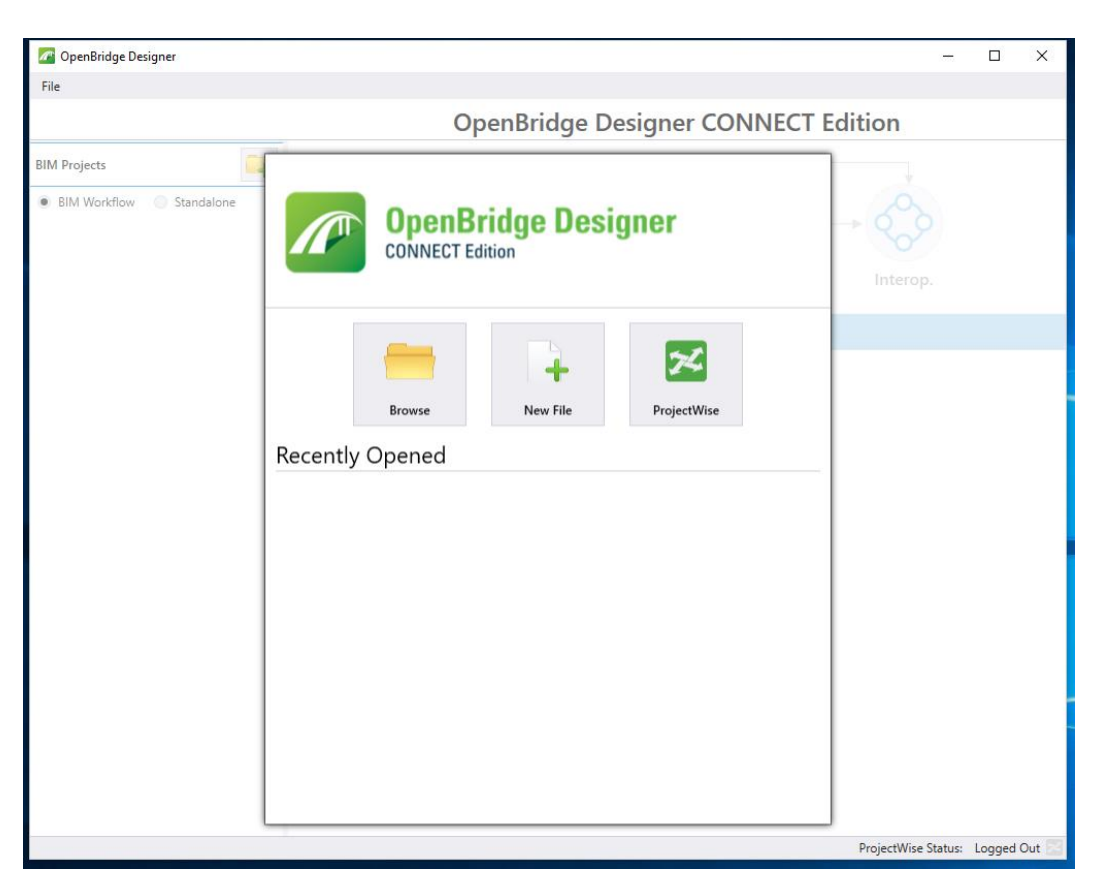

3. In the ProjectWise Log In window, select the Windows Domain or ProjectWise Authentication option. This is dependent on the version of ProjectWise Client being used. Toggle on Use Windows Single Sign-On for authentication and click Log in button.

| 🌆 ProjectWise   | Log in                             | ×              |
|-----------------|------------------------------------|----------------|
| Datasource:     | PWMain 💌                           | Log in         |
| Authentication: | Windows Domain 💌                   | Cancel         |
| User Name:      | IDOTCENTRAL \ajeffer               |                |
| Password:       |                                    |                |
|                 | ✓ Use Windows Single Sign-On for a | authentication |
|                 |                                    | //             |

If this is the first time logging in to this ProjectWise datasource on the computer you are using, respond **Yes** to the warning to create the Working Directory.

| )j | ProjectW | ise                                                                                                    | × |
|----|----------|----------------------------------------------------------------------------------------------------|---|
| L  | ?        | Working Directory c:\pw_work\pwmain\dmulho1 does not<br>exist.<br>Do you want to create it?<br>Click No to browse for a different folder. |   |
| l  |          | Yes No Cancel                                                                                                    |   |

4. Create an obdx file by selecting New File.

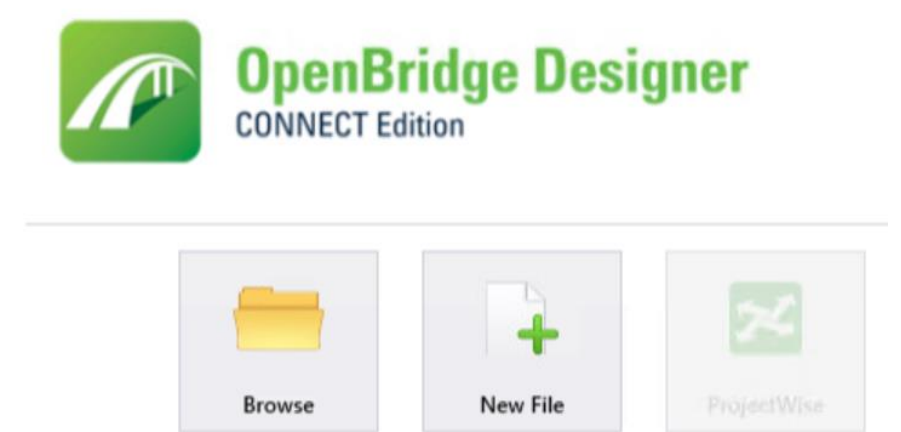

5. Use Select button and browse to Bridge folder for the correct Project Directory.

| ive Document                                                                           | As            |                  |        | ×                              |
|----------------------------------------------------------------------------------------|---------------|------------------|--------|--------------------------------|
| General Folder<br>Bridge<br>Document<br>Name:<br>Description:<br>File Name:<br>Format: | New File.obdx |                  | Select | Save<br>Save to disk<br>Cancel |
| Application:                                                                           |               | Department:<br>I |        |                                |

 Enter a Document Name that matches the project directory number. Add a logical description and location of the project in Document Description field. Providing a good description with a location of the structure will help users in locating the proper file in a project. <u>Name</u> example: 0603003092.obdx <u>Description</u> examples: Polk Co. US 69 or Designs Polk Co. 223, 323 & Story Co. 323, 423, 724

Examples of obdx file Name and Description in ProjectWise:

| Name                                     | File Updated          | File Size   | Description                                   |
|------------------------------------------|-----------------------|-------------|-----------------------------------------------|
| / 7703504015.obdx                        | 10/15/2021 9:52:01 AM | 21,094 KB   | Designs Polk 223, 323 and Story 323, 423, 724 |
| Name                                     | F                     | ile Updated | Description                                   |
| 🖉 🂯 (117)_Bridge Replacement-PPCB        |                       |             |                                               |
| N 🖉 BRPrelim                             |                       |             |                                               |
| 🖉 💟 Design Events                        |                       |             |                                               |
| NojectResources                          |                       |             |                                               |
| / 🖉 7706901019.obdx                      | 7/14/2021             | 7:02:38 AM  | Polk Co. US 69                                |
| 🧷 📇 ОВМ_77069117_DOT_0223_040681_Z08.dgn | 10/5/2021 1           | 11:45:39 AM | Polk Co. Des. 223 Over Fourmile Creek         |

7. Select Application field and change from <none> to Bentley OpenBridge Designer for future recognition by ProjectWise for the associated application.

The Bentley OpenBridge Designer GenerativeComponents option should only be selected if working with a Generative Component in your model due to performance issues.

| Application:                |           | Department:    |   |   |
|-----------------------------|-----------|----------------|---|---|
| <none></none>               | -         | <none></none>  |   | - |
| Bentley OpenBridge Design   | er        |                | ^ |   |
| Bentley OpenBridge Design   | er Genera | tiveComponents |   |   |
| 1 Bentley OpenPlant PowerPl | D         |                |   |   |
| Bentley OpenRoads Design    | er        |                |   |   |
| Bentley PondPack            |           |                | ¥ |   |

- 8. Select Department field and change from <none> to Bridge Bridge Design.
- 9. Click Save button.
- 10. Create Standalone Group by selecting the Standalone workflow option. (Standalone workflow is the default selection, *currently Iowa DOT will <u>not</u> be using the BIM Workflow option*.)
- 11. Click the Add Group button (folder with green plus).

| 🖉 0603003092.obd - OpenBridge Designer |  |
|----------------------------------------|--|
| File                                   |  |
|                                        |  |
|                                        |  |
| Standalone File Groups                 |  |
| BIM Workflow     Standalone            |  |
| Add a group to begin                   |  |
|                                        |  |

12. Enter project name into following dialog when prompted.

| 🌆 Standalone Name | _  |    | ×    |
|-------------------|----|----|------|
| Benton US 30      |    |    |      |
|                   | OK | Ca | ncel |
|                   |    |    | -    |

- 13. Click OK button.
- 14. Check that the Modeling module icon is highlighted.
- 15. Launch OpenBridge Modeler (OBM) from the shortcut for applications listed in the lower portion.

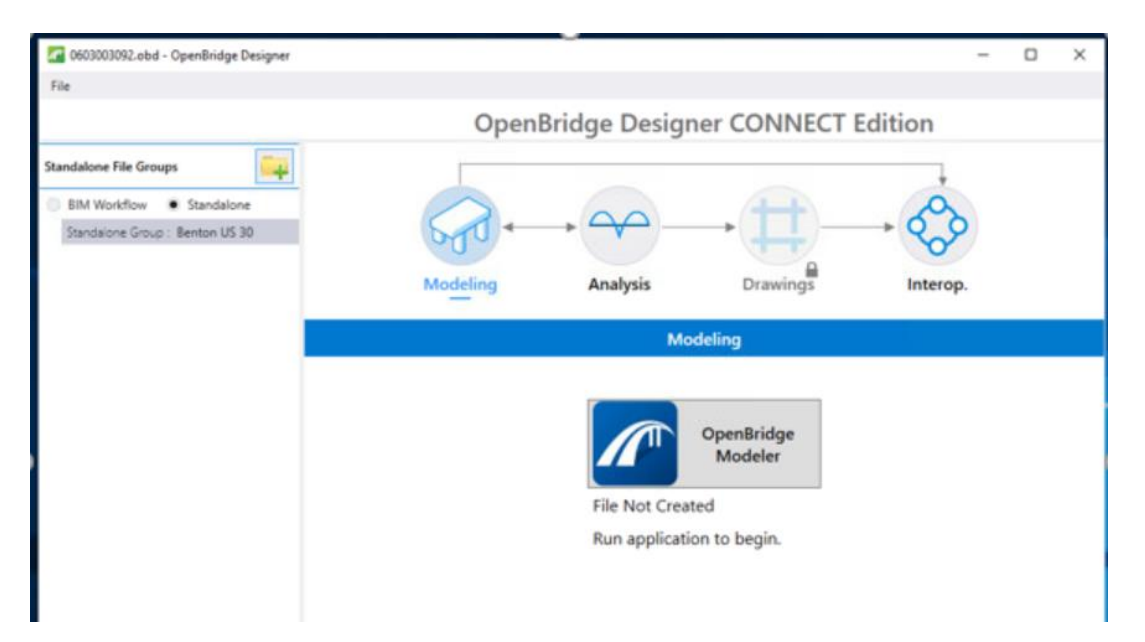

16. When OpenBridge Modeler window opens, select New File.

The CONNECT workspace will load after creation of the new file.

# **OpenBridge Modeler CONNECT Edition**

Imperial Standards 🔹 Tutorial 1 🔹

#### **Recent Files**

You haven't opened any files recently. To browse for a file, start by clicking on Browse.

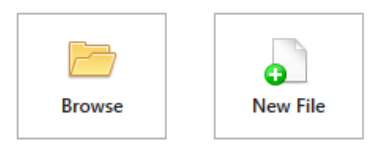

- 17. Select No Wizard in the New file dialog box.
- 18. Click OK button.

| 🖉 New                         |        | X |
|-------------------------------|--------|---|
| Document Creation Wizards     | 01/    | ÷ |
| No Wizard Advanced Wizard     | Cancel |   |
| Make this wizard the default. |        |   |

19. The new dialog box displays.

| lew                                             |                                                                        | ×            |
|-------------------------------------------------|------------------------------------------------------------------------|--------------|
| General                                         |                                                                        |              |
| Folder                                          | Change                                                                 | OK<br>Cancel |
| Document<br>Name:<br>Description:<br>File Name: | OBM-seed3d-Imperial                                                    | Apply        |
| Application:<br>MicroStation                    | Department:                                                            |              |
| Source File:                                    | ata\Bentley\OpenBridge Designer CONNECT Edition\OpenBri<br>Seed Import |              |

20. Select Change... button in Folder and locate Project Directory in ProjectWise and select the Bridge folder to place the OBD/OBM files in.

| lew          |                                                         | >      |
|--------------|---------------------------------------------------------|--------|
| General      |                                                         |        |
| Folder       |                                                         | OK     |
| Bridge -     | Change                                                  | Cancel |
| Document     |                                                         | Apply  |
| Name:        | OBM_06030209_DOT_216_700495_SPN                         |        |
| Description: | OBM-seed3d-Imperial                                     |        |
| File Name:   | OBM_06030209_DOT_216_700495_SPN.dgn                     |        |
| Application: | Department:                                             |        |
| MicroStation | <pre> </pre>                                            |        |
| Source File: |                                                         |        |
| ntley\OpenB  | idge Designer CONNECT Edition\OpenBridgeModeler\Configi |        |
|              | Seed Import                                             |        |
|              |                                                         |        |

21. Select Seed... button to locate the proper Seed File to use with the set Geographic Coordinate System/Zone (Iowa Regional Coordinate System IaRCS).

| older            |              |              |                     |          |             |               |
|------------------|--------------|--------------|---------------------|----------|-------------|---------------|
| 💯 Seed           |              |              |                     |          |             | ✓ ◆ ▶   □ □ □ |
|                  |              |              |                     |          |             |               |
| ocument          |              |              |                     |          |             |               |
| Name             | ^            | File Updated | File Size Folder Id | Status ( | Out to Desc | ription       |
| Access           |              |              | 1013842             |          |             |               |
| Sheets           |              |              | 1013842             |          |             |               |
|                  |              |              | 1010012             |          |             |               |
|                  |              |              |                     |          |             |               |
|                  |              |              |                     |          |             |               |
| c                |              |              |                     |          |             | >             |
|                  |              |              |                     |          |             |               |
| ddress:          |              |              |                     |          |             |               |
| escription:      |              |              |                     |          |             |               |
| ile Name:        |              |              |                     |          |             |               |
| pplication:      | MicroStation |              |                     |          |             |               |
|                  |              |              |                     |          |             |               |
|                  |              |              |                     |          |             |               |
| Open document as | read-only    |              |                     |          |             |               |

22. Select Application field and change from MicroStation to Bentley OpenBridge Modeler.

| ect           |                                                  |
|---------------|--------------------------------------------------|
| older         |                                                  |
| Cood          |                                                  |
| U JEEU        |                                                  |
| ocument       |                                                  |
| Name          | ^                                                |
| Name          |                                                  |
| Access        |                                                  |
| 2 🖉 Excel     |                                                  |
| / Sheets      |                                                  |
| OBM-see       | d3d.dan                                          |
| Ma OPM CC     | REPORT DOT DENI# ELIMANO SON das                 |
| OBW_CC        |                                                  |
| OBM_CC        | RRRPPP_DOI_DSN#_FHWANO_SPS.dgn                   |
| OBM_CC        | RRRPPP_DOT_DSN#_FHWANO_UD.dgn                    |
| OBM_CC        | RRRP AutoCAD                                     |
| OBM CC        | RRRP Batchplot                                   |
| DEM ORM CC    | BCM MicroStation                                 |
| OBM_CC        | Bentley Architecture                             |
| OBW_CC        | RRRP Bentley Building Electrical Systems (US)    |
| OBM_CC        | RRRP Bentley Building Mechanical Systems         |
| OBM_CC        | RRRP Bentley CivilStorm                          |
| OBM_CC        | RRRP Bentley CulvertMaster                       |
| OBM CC        | RRRP Bentley Digital Print Format(DPR)           |
|               | Bentley Electrical                               |
| UBM_CC        | Bentley FlowMaster                               |
| OBM_CC        | RRRP Bentley HAMMER                              |
| OBM_CC        | RRRP Bentley Map                                 |
| OBM_CC        | RRRP Bentley Mechanical                          |
| OBM CC        | RRRP Bentley OpenBridge Designer                 |
| Manue         | Bentley OpenBridge Designer GenerativeComponents |
| <             | Bentley OpenBridge Modeler                       |
|               | Bentley OpenPlant PowerPID                       |
|               | Bentley PondPack                                 |
| AUULESS:      | Bentley PondPack V8i                             |
| escription:   | Bentley PowerCivil                               |
| read poor i   | Bentley PowerMap                                 |
| ile Name:     | Bentley PowerMap Held                            |
| ing i ranne i | Bentley SewerCAD                                 |
| oplication    |                                                  |

23. Browse to the proper Seed File to use with the set Geographic Coordinate System/Zone (Iowa Regional Coordinate System, IaRCS).

The Seed files are located at: PWMain\Documents\IowaDOTStandardsConnect\Configuration\Organization-Civil\IowaDOT\_Standards\Seed\

| ect                                 |                                                                         |                                   |                                      |                |               |             |                |             |
|-------------------------------------|-------------------------------------------------------------------------|-----------------------------------|--------------------------------------|----------------|---------------|-------------|----------------|-------------|
| older                               |                                                                         |                                   |                                      |                |               |             |                |             |
| 2 Seed                              |                                                                         |                                   |                                      |                |               |             | ~ 🔶            |             |
|                                     |                                                                         |                                   |                                      |                |               |             |                |             |
|                                     |                                                                         |                                   |                                      |                |               |             |                |             |
| ocument                             | ~                                                                       |                                   |                                      |                |               |             |                | _           |
| Name                                |                                                                         | File Updated                      | File Size                            | Folder Id      | Status        | Out to      | Description    |             |
| Access                              |                                                                         |                                   |                                      | 1013842        |               |             |                |             |
| Excel                               |                                                                         |                                   |                                      | 1013842        |               |             |                |             |
| Sheets                              |                                                                         |                                   |                                      | 1013842        |               |             |                |             |
| OBM-seed3                           | d.dgn                                                                   | 3/13/2020 2:23:09 PM              | 96 KB                                | 1013842        | Checked In    |             | OBM-see        |             |
|                                     | RPPP_DOT_DSN#_FHWANO_SPN.dgn                                            | 10/7/2021 1:35:02 PM              | 106 KB                               | 1013842        | Checked In    |             | OBM_CC         |             |
| OBM_CCRR                            | RPPP_DOT_DSN#_FHWANO_SPS.dgn                                            | 10/7/2021 1:35:01 PM              | 106 KB                               | 1013842        | Checked In    |             | OBM_CC         |             |
| OBM_CCRR                            | RPPP_DOT_DSN#_FHWANO_UD.dgn                                             | 10/7/2021 1:34:49 PM              | 105 KB                               | 1013842        | Checked In    |             | OBM_CC         |             |
| OBM_CCRR                            | RPPP_DOT_DSN#_FHWANO_Z01.dgn                                            | 10/7/2021 1:35:00 PM              | 108 KB                               | 1013842        | Checked In    |             | OBM_CC         |             |
| OBM_CCRR                            | RPPP_DOT_DSN#_FHWANO_Z02.dgn                                            | 10/7/2021 1:34:59 PM              | 108 KB                               | 1013842        | Checked In    |             | OBM_CC         |             |
| OBM_CCRR                            | RPPP_DOT_DSN#_FHWANO_Z03.dgn                                            | 10/7/2021 1:34:59 PM              | 108 KB                               | 1013842        | Checked In    |             | OBM_CC         |             |
| OBM_CCRR                            | RPPP_DOT_DSN#_FHWANO_Z04.dgn                                            | 10/7/2021 1:34:58 PM              | 108 KB                               | 1013842        | Checked In    |             | OBM_CC         |             |
| OBM_CCRR                            | RPPP_DOT_DSN#_FHWANO_Z05.dgn                                            | 10/7/2021 1:34:57 PM              | 108 KB                               | 1013842        | Checked In    |             | OBM_CC         |             |
| OBM_CCRR                            | RPPP_DOT_DSN#_FHWANO_Z06.dgn                                            | 10/7/2021 1:34:56 PM              | 108 KB                               | 1013842        | Checked In    |             | OBM_CC         |             |
| OBM_CCRR                            | RPPP_DOI_DSN#_FHWANO_Z07.dgn                                            | 10/7/2021 1:34:55 PM              | 108 KB                               | 1013842        | Checked In    |             | OBM_CC         |             |
| OBM_CCRR                            | RPPP_DOI_DSN#_FHWANO_Z08.dgn                                            | 10/7/2021 1:34:54 PM              | 108 KB                               | 1013842        | Checked In    |             | OBM_CC         |             |
| OBM_CCRR                            | RPPP_DOI_DSN#_FHWANO_Z09.dgn                                            | 10/7/2021 1:34:53 PM              | 108 KB                               | 1013842        | Checked In    |             | OBM_CC         |             |
| OBM_CCRR                            | RPPP_DOT_DSN#_FHWANO_Z10.dgn                                            | 10/7/2021 1:34:52 PM              | 108 KB                               | 1013842        | Checked In    |             | OBM_CC         |             |
| OBM_CCRR                            | RPPP_DOT_DSN#_FHWANO_Z11.dgn                                            | 10/7/2021 1:34:51 PM              | 108 KB                               | 1013842        | Checked In    |             | OBM_CC         |             |
| OBM_CCRR                            | RPPP_DOT_DSN#_FHWANO_Z12.dgn                                            | 10/7/2021 1:34:50 PM              | 108 KB                               | 1013842        | Checked In    |             | OBM_CC         |             |
| OBM_CCRR                            | RPPP_DOT_DSN#_FHWANO_Z13.dgn                                            | 10/7/2021 1:34:49 PM              | 108 KB                               | 1013842        | Checked In    |             | OBM_CC         |             |
| <                                   |                                                                         | 10/2/0001 / 00/001                | 100.00                               |                | a             |             | ~ ~            |             |
|                                     | nw:\\ntPwInt1.dot.int.lan:PWMain\Documents\Tr                           | owaDOTStandardsConnect\Configurat | tion\Organiza                        | tion-Civil\Tov | aDOT Standard | Is\Seed\OBN | 1 CCRRRPPP DOT | DSN# FHWANC |
| ddress:                             |                                                                         |                                   |                                      |                |               |             |                |             |
| ddress:<br>escription:              | OBM_CCRRRPPP_DOT_DSN#_FHWANO_SPN.dg                                     | jn                                | OBM_CCRRRPPP DOT DSN# FHWANO SPN.don |                |               |             |                |             |
| ddress:<br>escription:<br>ile Name: | OBM_CCRRRPPP_DOT_DSN#_FHWANO_SPN.dg OBM_CCRRRPPP_DOT_DSN#_FHWANO_SPN.dg | gn                                |                                      |                |               |             |                |             |

## 24. Select Open button.

|                                                       | PPP_DOT_DSN#_FHWANO_Z03.dgn                                                                                                    | 10/7/2021 1:34:59 PM 108                            | KB 1013842         | Checked In         | OBM_CC                                     |
|-------------------------------------------------------|----------------------------------------------------------------------------------------------------|-----------------------------------------------------|--------------------|--------------------|--------------------------------------------|
| OBM_CCRRR                                             | PPP_DOT_DSN#_FHWANO_Z04.dgn                                                                                                    | 10/7/2021 1:34:58 PM 108                            | KB 1013842         | Checked In         | OBM_CC                                     |
| CCRRR OBM_CCRRR                                       | PPP_DOT_DSN#_EHWANO_705.dan                                                                                                    | 10/7/2021 1:34:57 PM 108                            | KB 1013842         | Checked In         | OBM_CC                                     |
| CCRRR OBM_CCRRR                                       | PPP_DOT_DSN#_ ProjectWise                                                                                                    |                                                     | × 1013842          | Checked In         | OBM_CC                                     |
| CCRRR OBM_CCRRR                                       | PPP_DOT_DSN#                                                                                                    |                                                     | 1013842            | Checked In         | OBM_CC                                     |
| CCRRR OBM_CCRRR                                       | PPP_DOT_DSN#                                                                                                    | PROPER DOT DOWN FURMANO 700 days in                 | 1013842            | Checked In         | OBM_CC                                     |
| CCRRR OBM_CCRRR                                       | PPP_DOT_DSN# read only. Would y                                                                                                    | ou like to open it anyway?                          | 1013842            | Checked In         | OBM_CC                                     |
| OBM_CCRRR                                             | PPP_DOT_DSN#                                                                                                    |                                                     | 1013842            | Checked In         | OBM_CC                                     |
| OBM_CCRRR                                             | PPP_DOT_DSN#                                                                                                    |                                                     | 1013842            | Checked In         | OBM_CC                                     |
| OBM_CCRRR                                             | PPP_DOT_DSN#                                                                                                    | Yes No                                              | 1013842            | Checked In         | OBM_CC                                     |
| OBM CCRRR                                             | PPP_DOT_DSN#                                                                                                    |                                                     | 1013842            | Checked In         | OBM_CC                                     |
|                                                       |                                                                                                    |                                                     |                    |                    | >                                          |
| iss:                                                  | pw:\\ntPwInt1.dot.int.lan:PWMain\Documents\/                                                                                                    | waDOTStandardsConnect\Configuration\Orga            | ization-Civil\Iow  | aDOT_Standards\See | Alobm_ccrrrppp_dot_dsn#_fhwan              |
| iption:                                               | pw:\\ntPwInt1.dot.int.lan:PWMain\Documents\G<br>OBM_CCRRRPPP_DOT_DSN#_FHWANO_208.dg                                                                                   | waDOTStandardsConnect\Configuration\Organ           | iization-Civil\Iow | aDOT_Standards\See | <pre> d\obm_ccrrRPPP_Dot_dsn#_FHWAN </pre> |
| ess:<br>ption:<br>ame:                                | pw:\\ntPwInt1.dot.int.lan:PWMain\Documents\I<br>OBM_CCRRRPPP_DOT_DSN#_FHWANO_Z08.dg<br>OBM_CCRRRPPP_DOT_DSN#_FHWANO_Z08.dg                                            | waDOTStandardsConnect\Configuration\Organ<br>n      | ization-Civil\Iow  | aDOT_Standards\See | d\OBM_CCRRRPPP_DOT_DSN#_FHWAN              |
| iption:<br>ame:<br>ation:                             | pw:\\ntPwInt1.dot.int.lan:PWMain\Documents\I<br>OBM_CCRRRPPP_DOT_DSN#_FHWANO_Z08.dg<br>OBM_CCRRRPPP_DOT_DSN#_FHWANO_Z08.dg<br>Bentley OpenBridge Modeler              | waDOTStandardsConnect\Configuration\Orga<br>n<br>n  | iization-Civil\Iow | aDOT_Standards\See | ><br>dlobm_ccrrrppp_dot_dsn#_fHwan         |
| iption:<br>ame:<br>ation:                             | pw:\\ntPwInt1.dot.int.lan:PWMain\Documents\I<br>OBM_CCRRRPPP_DOT_DSN#_FHWANO_Z08.dg<br>OBM_CCRRRPPP_DOT_DSN#_FHWANO_Z08.dg<br>Bentley OpenBridge Modeler              | waDOTStandardsConnect\Configuration\Orga<br>n<br>n  | ization-Civil\Iow  | aDOT_Standards\See | >                                          |
| iption:<br>ame:<br>ation:                             | pw:\\ntPwInt1.dot.int.lan:PWMain\Documents\I<br>OBM_CCRRRPPP_DOT_DSN#_FHWANO_Z08.dg<br>OBM_CCRRRPPP_DOT_DSN#_FHWANO_Z08.dg<br>Bentley OpenBridge Modeler              | waDOTStandardsConnect\Configuration\Orga<br>n<br>n  | iization-Civil\Iow | aDOT_Standards\See | >                                          |
| ss:<br>iption:<br>ame:<br>ation:<br>xen document as m | pw:\\ntPwInt1.dot.int.lan:PWMain\Documents\Ic<br>OBM_CCRRRPPP_DOT_DSN#_FHWANO_Z08.dc<br>OBM_CCRRRPPP_DOT_DSN#_FHWANO_Z08.dc<br>Bentley OpenBridge Modeler<br>ead-only | waDOTStandardsConnect\Configuration\Organ<br>n<br>n | iization-Civil\Iow | aDOT_Standards\See | >                                          |

25. Select Yes button.

26. The new dialog box displays.

| lew          |                                               | ×      |
|--------------|-----------------------------------------------|--------|
| General      |                                               |        |
| Folder       |                                               | ОК     |
| Bridge -     | Change                                        | Cancel |
| Document     |                                               | Apply  |
| Name:        | OBM_CCRRRPPP_DOT_DSN#_FHWANO_Z08.dgr          | ]      |
| Description: | OBM_CCRRRPPP_DOT_DSN#_FHWANO_Z08.dgn          |        |
| File Name:   | OBM_CCRRRPPP_DOT_DSN#_FHWANO_Z08.dgn          |        |
| Application: | Department:                                   |        |
| Bentley Open | Bridge Modeler V <none> V</none>              | /      |
| Source Docum | ent:                                          |        |
| OBM_CCRRR    | PPP_DOT_DSN#_FHWANO_Z08.dgn - OBM_CCRRRPPP_DC | D      |
|              | Seed Import                                   |        |
|              |                                               |        |

27. Change the name of the file in Name field and add a proper description in Description field. Providing a good description with a location of the structure will help users in locating the proper file in a project.

#### Name: OBM\_CCRRRPPP\_DOT\_DSN#\_FHWANO\_Z08.dgn

**OBM** = Designates this as an OpenBridge Modeler file.

**CCRRRPPP** = County (CCC) Route (RRR) Paren (PPP) from the Project Number.

**DOT** = Signifies entity responsible for creation of model (DOT = Iowa DOT). If the project is created by a Consultant, then DOT would be replaced with the Consultants abbreviated name.

**DSN#** = Four-digit Design Number of structure.

**FHWANO** = The six-digit FHWA Number.

Name Example: OBM\_77069117\_DOT\_0223\_040681\_Z08.dgn Description Example: Polk Co. Des. 223 Over Fourmile Creek Example listing of files.

| Name                                      | File Updated          | Description                                   |
|-------------------------------------------|-----------------------|-----------------------------------------------|
| ℤ <sup>™</sup> (245)_Bridge-Unspecified   |                       |                                               |
| ℤ <sup>™</sup> BRPrelim                   |                       |                                               |
| 🖉 💟 Design Events                         |                       |                                               |
| NojectResources                           |                       |                                               |
| 208.dgn 🖉 🖉 🖉 🖉                           | 10/6/2021 2:22:19 PM  | Project Overview Polk-Story                   |
| / 1703504015.obdx                         | 10/15/2021 9:52:01 AM | Designs Polk 223, 323 and Story 323, 423, 724 |
| 208.dgn 277035245_DOT_0423_040791_Z08.dgn | 10/15/2021 9:51:40 AM | NE 126TH AVE (ELKHART INTERCHANGE) BRIDGE     |
| Z GBM_77035246_DOT_0323_041871_Z08.dgn    | 6/23/2021 1:19:19 PM  | NE 142ND AVE OVER I-35                        |
| Z GBM_77035305_DOT_0724_041891_Z08.dgn    | 6/23/2021 1:04:45 PM  | NE 158TH AVE OVER I-35                        |
| Z GBM_85035269_DOT_0323_049141_Z08.dgn    | 6/23/2021 12:41:40 PM | 315TH ST BRIDGE OVER I-35                     |
| OBM_85035284_DOT_0223_049011_Z08.dgn      | 6/23/2021 1:10:56 PM  | IA 210 OVER I-35                              |

- 28. Select Application field and change from MicroStation to Bentley OpenBridge Modeler.
- 29. Select Department field and change from <none> to Bridge Bridge Design.
- 30. Click OK button.
- 31. Click Yes button for the configuration Alert and restart.

| 📶 Ale | t ×                                                                                                   |
|-------|----------------------------------------------------------------------------------------------------|
| ?     | OpenBridge Modeler must be restarted to load the new<br>configuration.<br>Do you want to restart now? |
|       | <u>Y</u> es <u>N</u> o                                                                                |

**Note:** Steps 16 -30 can be skipped if the file is created using Copy Seed. Refer to <u>CONNECT Seed Files and Naming Convention</u>

- 32. When OpenBridge Modeler completes loading, activate the OpenBridge Modeling workflow from the pick list in the upper left corner if it is not already active.
- 33. Reference the geometry and terrain files needed for the location of the bridge. Always use Coincident World orientation when referencing models.

GEO\_ prefix named files are located at Design/CADD\_Files/Geometry. This contains alignments and profiles for the project.

TRN\_ prefix named files are located at Design/CADD\_Files/Terrains. This contains any terrain models for the project.

| Documents                                                                                                    |                   |     |           |                   |                                      |
|----------------------------------------------------------------------------------------------------|-------------------|-----|-----------|-------------------|--------------------------------------|
| Folder 💯 Geometry                                                                                                    |                   |     |           | ~ 🔶 🚺             | 8-8-<br>8-8-<br>8-8-<br>8-8-<br>8-8- |
| A R                                                                                                    |                   |     |           |                   | ~                                    |
| Name                                                                                                    |                   |     | Folder Id | File Size Status  |                                      |
| 🖉 💟 GPK                                                                                                    |                   |     | 1020475   |                   |                                      |
| GEO_ML030_06                                                                                                    | 030087.dgn        |     | 1020475   | 637 KB Check      |                                      |
| GEO_MLREV_06                                                                                                    | 030087.dgn        |     | 1020475   | 220 KB Check      |                                      |
| GEO_RMPA021_                                                                                                    | _06030087.dgn     |     | 1020475   | 192 KB Check      |                                      |
| GEO_RMPB021_                                                                                                    | _06030087.dgn     |     | 1020475   | 192 KB Check      |                                      |
| GEO_RMPC021                                                                                                    | _06030087.dgn     |     | 1020475   | 192 KB Check      |                                      |
| GEO_RMPD021                                                                                                    | _06030087.dgn     |     | 1020475   | 192 KB Check      |                                      |
| GEO_SUR021_06                                                                                                    | 5030087.dgn       |     | 1020475   | 192 KB Check      |                                      |
| GEO_SUR030_00                                                                                                    | 3030087.dgn       |     | 1020475   | 407 KB Check      |                                      |
| <                                                                                                    |                   |     |           | >                 |                                      |
| Application:                                                                                                    | All Applications  |     |           |                   |                                      |
| Extension:                                                                                                    | *.dgn;*.dwg;*.dxf |     |           |                   |                                      |
|                                                                                                    |                   |     |           |                   |                                      |
| elected Documents                                                                                                    |                   | Add | temove    |                   |                                      |
| Name                                                                                                    |                   |     | Folder Id | File Size Status  | Out to                               |
| ML030 06                                                                                                    | 030087.dgn        |     | 1020475   | 637 KB Checked In |                                      |
|                                                                                                    |                   |     |           |                   |                                      |
|                                                                                                    |                   |     |           |                   |                                      |
| < Attachment method:                                                                                                    | Interactive       | _   |           |                   |                                      |
| ۲ مراجع مراجع مراجع مراجع مراجع مراجع مراجع مراجع مراجع مراجع مراجع مراجع مراجع مراجع مراجع مراجع مراجع مراجع م<br>مراجع مراجع مراجع مراجع مراجع مراجع مراجع مراجع مراجع مراجع مراجع مراجع مراجع مراجع مراجع مراجع مراجع مراجع مراج | Interactive       |     |           |                   |                                      |

| Attach Reference   |                   |     |        |           |           |            |        |
|--------------------|-------------------|-----|--------|-----------|-----------|------------|--------|
| ect                |                   |     |        |           |           |            |        |
| Documents          |                   |     |        |           |           |            |        |
| Folder 💯 Terrains  |                   |     |        |           | `         | / 🔶 🔰 🗄    |        |
| M 🔎                |                   |     |        |           |           |            | ~      |
| Name               |                   |     |        | Folder Id | File Size | Status     |        |
| M TRN_SS2_ML030_0  | 6030087SPN.dgn    |     |        | 1020465   | 29,653 KB | Check      |        |
|                    |                   |     |        |           |           |            |        |
|                    |                   |     |        |           |           |            |        |
|                    |                   |     |        |           |           |            |        |
|                    |                   |     |        |           |           |            |        |
|                    |                   |     |        |           |           |            |        |
|                    |                   |     |        |           |           |            |        |
| <                  |                   |     |        |           |           | >          |        |
| Application:       | All Applications  |     |        |           |           |            | ~      |
| Extension:         | *.dgn;*.dwg;*.dxf |     |        |           |           |            | ~      |
|                    |                   |     |        |           |           |            |        |
|                    |                   | Add | Remove |           |           |            |        |
| Selected Documents |                   |     |        |           |           |            |        |
| Name               |                   |     |        | Folder Id | File Size | Status     | Out to |
| TRN_SS2_ML030_0    | 6030087SPN.dgn    |     |        | 1020465   | 29,653 KB | Checked In |        |
|                    |                   |     |        |           |           |            |        |
|                    |                   |     |        |           |           |            |        |
|                    |                   |     |        |           |           |            |        |
|                    |                   |     |        |           |           |            |        |
| <                  |                   | _   |        |           |           |            | >      |
| Attachment methods | Interactive       |     |        |           |           |            |        |
| Attaciment methou: | Interactive       |     |        |           |           |            | V      |
|                    |                   |     |        |           |           |            |        |
|                    |                   |     |        |           |           | OK         | Can    |

| Reference At     | ttachme    | ent Properties for\GEO_ML030_0603       | 30087.dgn                     | ×                 |           |             |
|------------------|------------|-----------------------------------------|-------------------------------|-------------------|-----------|-------------|
| File Name:       | PW W       | ORKDIR:d1020475\GEO_ML030_06030         | 087.dgn                       |                   |           |             |
| Full Path:       | \pwr       | main\bkloss\d1020475\GEO_ML030_0        | 6030087.dan                   |                   |           |             |
| Model:           | Default    | t                                       |                               | -                 |           |             |
| Logical Name:    |            |                                         |                               |                   |           |             |
| Description:     | Master     | r Model                                 |                               |                   |           |             |
| Orientation      |            |                                         |                               |                   |           |             |
| View             |            | Description                             |                               |                   |           |             |
| Coincident       |            | Aligned with Master Fi                  | le                            |                   |           |             |
| Coincident       | - World    | Global Origin aligned                   | with Master Fil               | e                 |           |             |
| 🗄 Standard Vie   | ews        |                                         |                               |                   |           |             |
| Saved Views      | s (none)   |                                         |                               |                   |           |             |
| Named Bou        | indaries   | (none)                                  |                               |                   |           |             |
|                  |            |                                         |                               |                   |           |             |
|                  |            |                                         |                               |                   |           |             |
| Detail           | l Scale:   | Full Size 1 = 1                         | •                             |                   |           |             |
| Scale (Maste     | er:Ref):   | 1.000000000 : 1.000000000               | -                             |                   |           |             |
| Named            | Group:     |                                         | •                             |                   |           |             |
| Re               | vision:    |                                         | •                             |                   |           |             |
|                  | Level:     |                                         | •                             |                   |           |             |
| Nested Attach    | ments:     | Live Nesting                            | <ul> <li>Nesting D</li> </ul> | epth: 0           |           |             |
| Display Ove      | errides:   | Allow                                   | •                             | -                 |           |             |
| New Level D      | )isplay:   | Use MS REF NEWLEVELDISPLAY Co           | <b>Y</b>                      |                   |           |             |
| Global LineStyle | Scale:     | Master                                  | •<br>•                        |                   |           |             |
| Synchronize      | e View:    | Volume Only                             | v                             |                   |           |             |
|                  |            | · - · - · · · · · · · · · · · · · · · · |                               |                   |           |             |
| Toggles          |            |                                         |                               |                   |           |             |
|                  | <u>.</u>   | 2 <b>k</b> (= :::: r % X == e F         |                               |                   |           |             |
|                  |            | <u>O</u> K                              |                               | Cancel            |           |             |
|                  |            |                                         |                               |                   |           |             |
|                  |            |                                         |                               |                   |           |             |
| References (2 of | f 2 unique | e, 2 displayed)                         |                               |                   |           |             |
| Tools Properties |            |                                         |                               |                   |           |             |
| E • 🏠 🔊          |            | *****                                   | P 0 x                         | Hilite Mode: Bour | ndaries 🔻 |             |
| Slot 🏴 🗋 F       | ile Name   |                                         | Model                         | Description       | Logical   | Orientation |

|               |                  | 1.1          | 1.2.1             |                 |          |                         |         |                    |              |              |    |          |
|---------------|------------------|--------------|-------------------|-----------------|----------|-------------------------|---------|--------------------|--------------|--------------|----|----------|
| <u>T</u> ools | <u>P</u> roperti | es           |                   |                 |          |                         |         |                    |              |              |    |          |
| •             | 隆 👂              | < 👌 🕺 🌳      | le 🖻 🗗 🕯          | ) 🕞 🐔 🛱         | 🗄 🛈 🛪 E  | lilite Mode: Boundaries | -       |                    |              |              |    |          |
| Slot          | 1                | File Name    |                   |                 | Model    | Description             | Logical | Orientation        | Presentation | • 🎜          | k  | <u>(</u> |
| 1             |                  | PW_WORKDIR:d | 1020475\GEO_ML03  | _06030087.dgn   | Default  | Master Model            |         | Coincident - World | Wireframe    | $\checkmark$ | ×. |          |
| 2             |                  | PW_WORKDIR:d | I\TRN_SS2_ML030_  | 06030087SPN.dgn | Default  | Master Model            |         | Coincident - World | Wireframe    | * *          | *  |          |
|               |                  |              |                   |                 |          |                         |         |                    |              |              |    |          |
|               |                  |              |                   |                 |          |                         |         |                    |              |              |    |          |
|               |                  |              |                   |                 |          |                         |         |                    |              |              |    |          |
|               |                  |              |                   |                 |          |                         |         |                    |              |              |    |          |
|               |                  |              |                   |                 |          |                         |         |                    |              |              |    |          |
|               |                  |              |                   |                 |          |                         |         |                    |              |              |    |          |
|               |                  |              |                   |                 |          |                         |         |                    |              |              |    |          |
| Scale         | 1.0000000        | 00           | : 1.00000000      | Rotation        | 1        | Offset X                |         | Υ                  | Z            |              |    |          |
| • ~           | / 🕨 🖪            | 1:1 x x x 1  | 16 9 0 <u>A</u> 9 | 🔒 Nested Atta   | chments: | ▼ Nesting               | Depth:  | Display Overrides: | ~            |              |    |          |
| New L         | evel Displ       | ay:          | ▼ Georeference    | ed:             | *        |                         |         |                    |              |              |    |          |
|               |                  |              |                   |                 |          |                         |         |                    |              |              |    |          |

The referenced GEO file should always have Display on for bridge modeling. Turning this reference off may cause problems with the function of the model.

- 34. Fit the views to see the resulting geometry and terrain.
- 35. To begin modeling the bridge, select Bridge Wizard in the Bridge Setup tab of the ribbon.

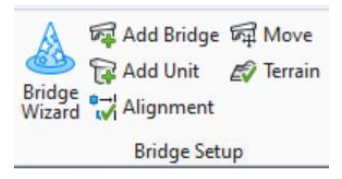

| 36. | Enter fields for the | specifics of th | ne bridge to | place within | the model. |
|-----|----------------------|-----------------|--------------|--------------|------------|
| ••• |                      | op 000.000 01 0 |              |              |            |

| 🌈 Bridge Wizard                           |                                        | × |
|-------------------------------------------|----------------------------------------|---|
| Geometry Materials                        |                                        |   |
| Bridge Name                               | Br 1                                   |   |
| Bridge Type                               | Beam Slab (P/S or RC Concrete Girders) | ~ |
| Alignment                                 | Create new alignment                   | ~ |
| Bridge Start Station                      | 1+00.0000                              |   |
| Alignment Advanced C                      | Options                                |   |
| Alignment Start Station                   | 0+00.0000                              |   |
| Start X                                   | 0.000                                  |   |
| Start Y                                   | 0.000                                  |   |
| Elevation (Z)                             | 100.000                                |   |
| Start Tangent Direction                   | 0.0000°                                |   |
| Radius                                    | 0.000                                  |   |
| Hand                                      | Clockwise                              | ~ |
| Deck Template                             | Slab w/ constraints                    |   |
| O Custom Deck                             |                                        |   |
| Spans                                     | 80 2@100 70                            |   |
| Support Skew Angles                       | 0°                                     |   |
| Beam Spacing                              | 5@8                                    |   |
| Beam Template                             | Type IV                                |   |
| Abutment Template                         | 3 Lane - 40ft                          |   |
| Pier Template                             | Pile_Bent_Batter                       |   |
| <ul> <li>Left Barrier Template</li> </ul> | 32" F SHAPE L                          |   |
| Right Barrier Template                    | 32" F SHAPE R                          |   |

- Enter Bridge Name with County and Design Number. Example Polk Des. 223.
- Select Bridge Type for the specific bridge.

| Bridge Type                              | Beam Slab (P/S or RC Concrete Girders) |
|------------------------------------------|----------------------------------------|
| Alignment                                | Beam Slab (P/S or RC Concrete Girders) |
| Deidag Chart Station                     | Beam Slab (Steel Girders)              |
| Shoge Start Station                      | CIP Concrete Box                       |
| <ul> <li>Alignment Advanced C</li> </ul> | RC Slab                                |

• Select Alignment from the available alignments in the attached referenced GEO file.

• Set advanced options, if needed.

| $(\frown)$ | Alignment Advan | ced Options |
|------------|-----------------|-------------|
| \ <i>J</i> |                 |             |

| -                       |           |
|-------------------------|-----------|
| Alignment Start Station | 0+00.0000 |
| Start X                 | 0.000     |
| Start Y                 | 0.000     |
| Elevation (Z)           | 100.000   |
| Start Tangent Direction | 0.0000°   |
| Radius                  | 0.000     |
| Hand                    | Clockwise |

- Select Deck Template from the template library.
- Enter Span lengths.
- Enter Skew Angle for support lines.
- Enter Beam Spacing.
- Select Beam Template from the template library.
- Select Abutment Template from the template library. Abutments available are not Iowa specific. The model will be modified to use a Custom Abutment.
- Select Pier Template from the template library.
- Select Barrier Template from the template library for both left and right barriers.

#### 37. Click OK button.

The model will be placed at the appropriate location. Proceed with any modifications of various components.

Additional information on modifications will be added in the future.